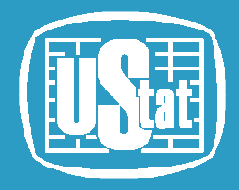

URZĄD STATYSTYCZNY W BYDGOSZCZY

# System Monitorowania Rozwoju STRATEG

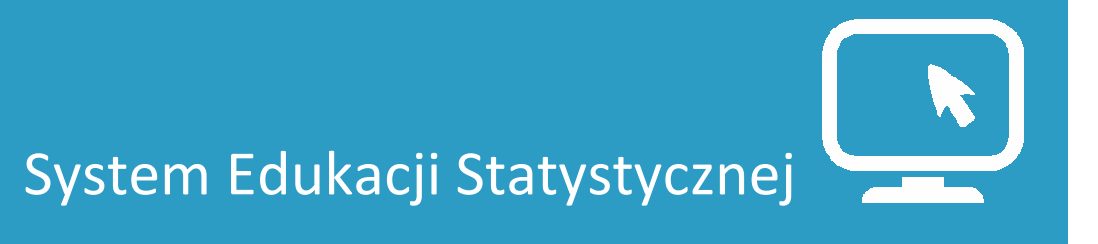

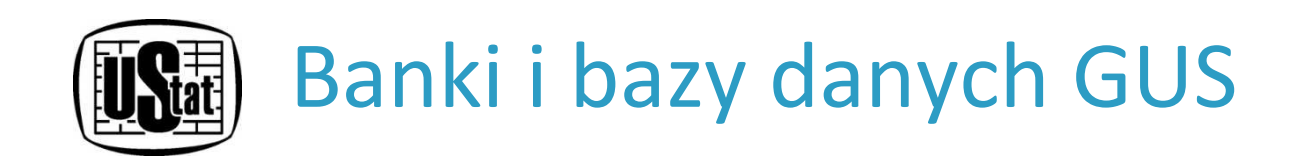

- Banki i bazy danych to wygodne narzędzia umożliwiające szybki dostęp do danych statystycznych za pośrednictwem strony internetowej Głównego Urzędu Statystycznego <u>http://stat.gov.pl</u>.
- Umożliwiają one tworzenie zestawień danych odpowiadającym indywidualnym potrzebom użytkowników.

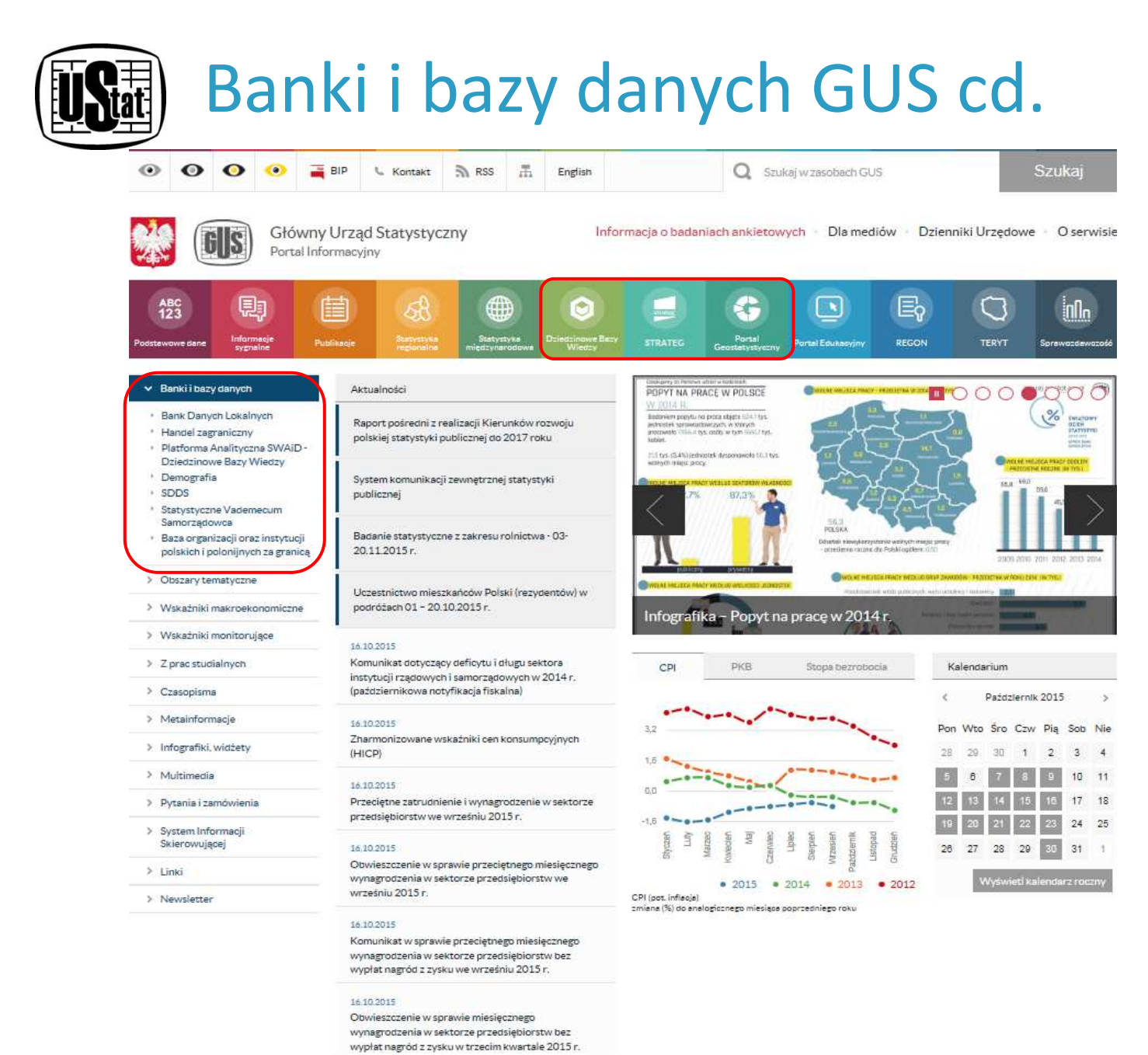

System Edukacji Statystycznej

# Podstawowe informacje na temat Systemu STRATEG

# Co to jest System STRATEG?

System STRATEG jest publicznie dostępną, na bieżąco aktualizowaną bazą informacji, która ma stanowić statystyczne wsparcie zarządzania strategicznego.

System został stworzony w celu usprawnienia monitorowania procesu rozwoju oraz ewaluacji efektów działań podejmowanych na rzecz wzmocnienia spójności społecznej.

Jest to narzędzie dedykowane przede wszystkim przedstawicielom administracji rządowej i samorządowej zaangażowanej w proces programowania i monitorowania polityki rozwoju.

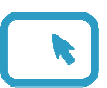

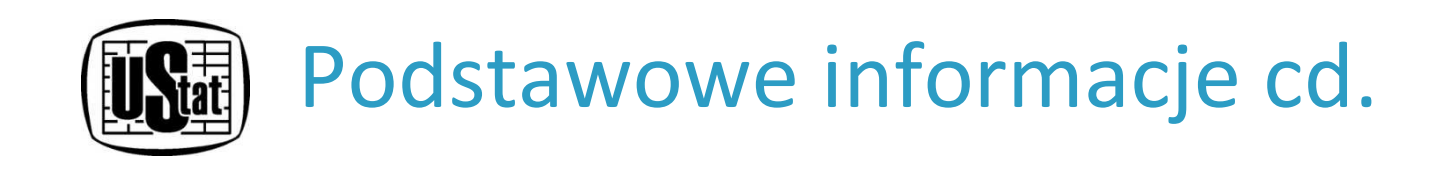

# Co zawiera jest System STRATEG?

Baza zawiera obszerny zestaw mierników kluczowych z punktu widzenia polityki rozwoju kraju i regionów, które są powiązane m.in. z takimi dokumentami jak:

- Strategii Europa 2020,
- Umowa Partnerstwa,

Strategie krajowe np. Strategia Rozwoju Kraju, Krajowa
 Strategia Rozwoju Regionalnego, Strategia Sprawne Państwo,
 Narodowe Strategiczne Ramy Odniesienia itd.,

16 Strategii wojewódzkich.

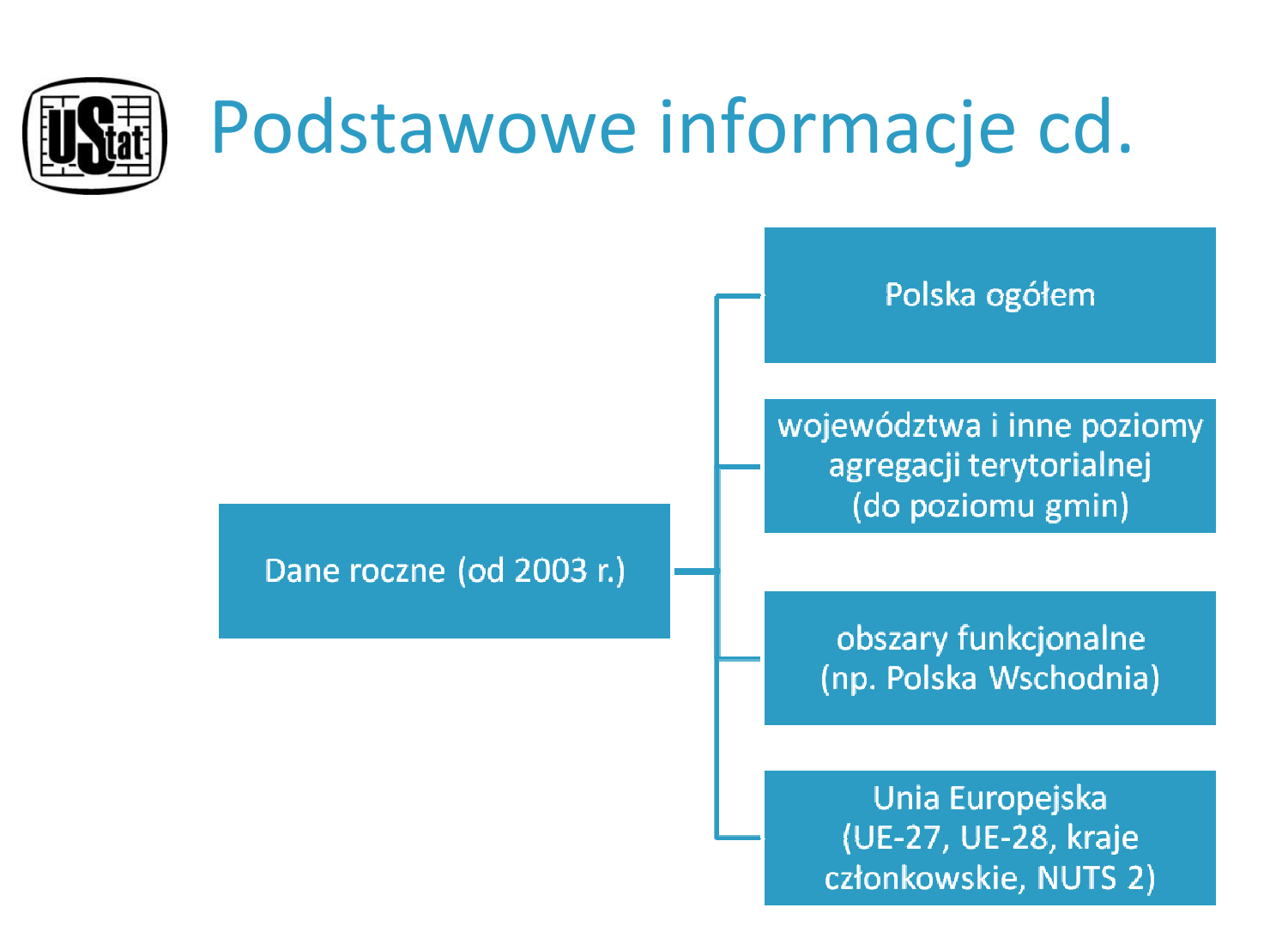

- blisko 1,8 tys. wskaźników z ponad 130 źródeł,
- łącznie z przekrojami terytorialnymi i wymiarami ok. 4 mln rekordów.

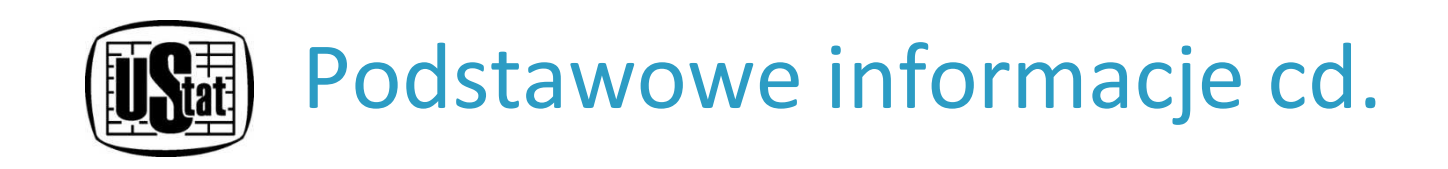

## Aktualizacja Systemu STRATEG

Aktualizacja, utrzymywanie i doskonalenie systemu planowane jest przynajmniej do 2022 r.

Informacje gromadzone w systemie są aktualizowane przynajmniej raz na kwartał, w miarę dostępności danych. Corocznie ma miejsce weryfikacja i zmiana podkładu mapy na zgodny z podziałem terytorialnym obowiązującym w roku, dla którego w bazie zamieszczone są najnowsze dane, zatem w systemie zawsze dostępna jest mapa z aktualnym podziałem administracyjnym.

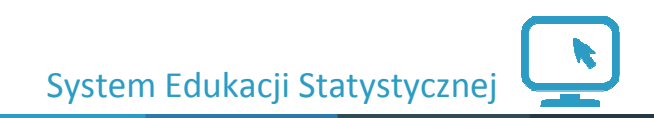

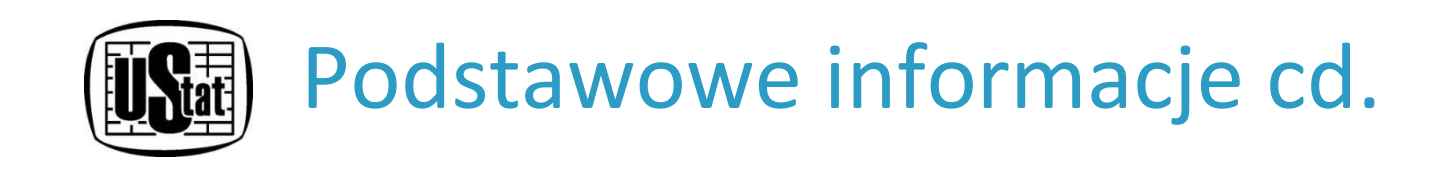

# Funkcjonalności Systemu STRATEG

Analizę i percepcję informacji ułatwiają narzędzia służące do wizualizacji danych w formie map i wykresów, jak również obszerny zbiór metadanych opisujących wskaźniki.

- Moduł tablic (predefiniowane/statyczne oraz dynamiczne),
- Moduł wykresy,
- Moduł mapy,
- Moduł raport,
- Moduł tekstowy.

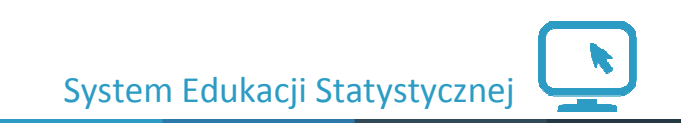

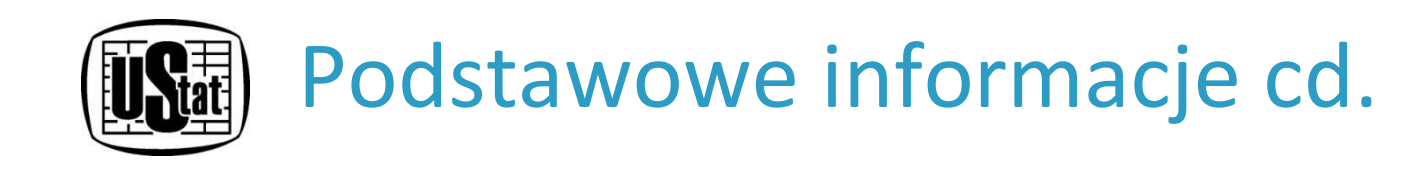

Do Systemu STRATEG można się dostać poprzez stronę Głównego Urzędu Statystycznego: http://stat.gov.pl

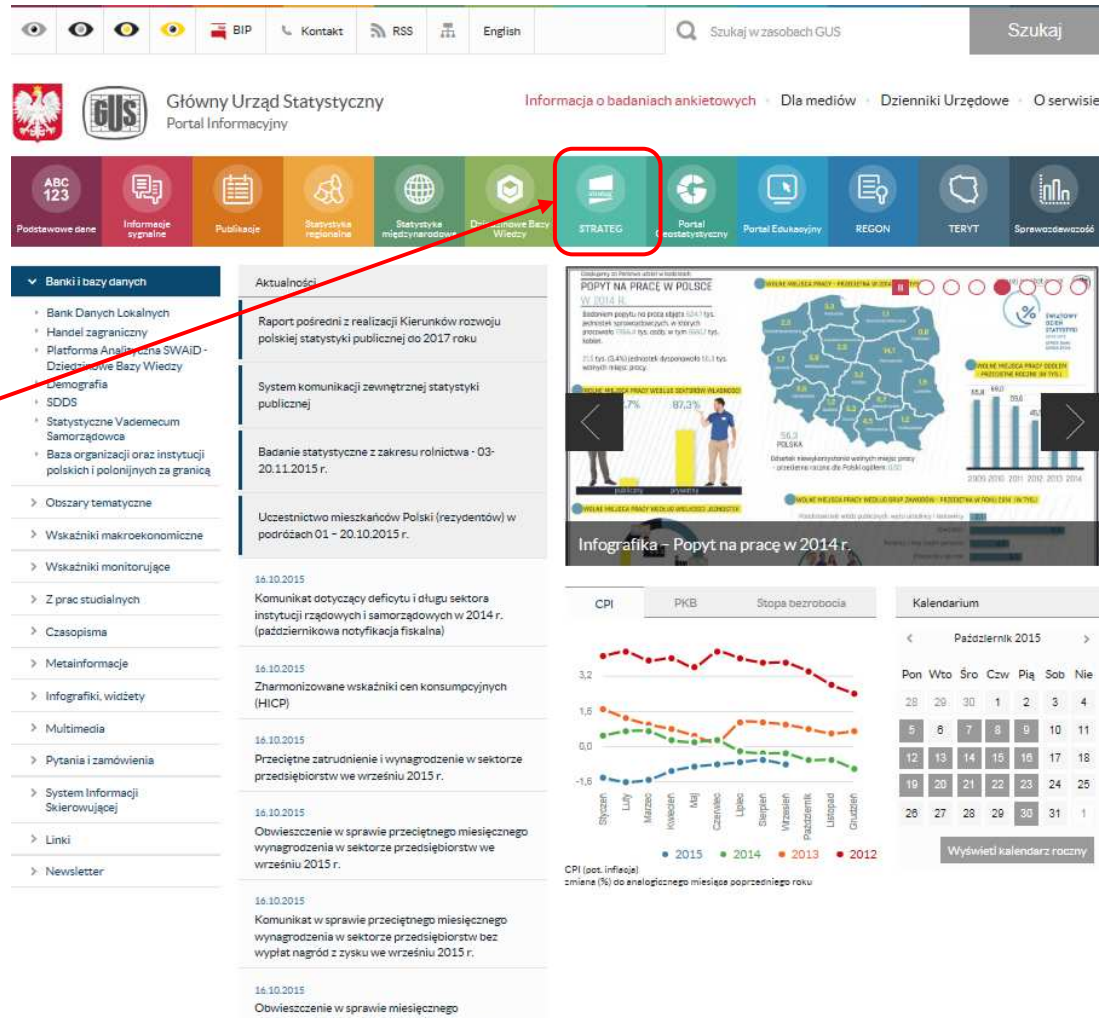

System Edukacji Statystycznej

Obwieszczenie w sprawie miesięcznego wynagrodzenia w sektorze przedsiębiorstw bez wypłat nagród z zysku w trzecim kwartale 2015 r.

#### SYSTEM MONITOROWANIA ROZWOJU strateg.stat.gov.ol

Zmień kontrast: 🗚 🗛 🗛 🗛 🗛 🗛 🗛 Zmień kontrast: 🔒

### Moduł informacyjny

strateg

STRONA GŁÓWNA STRATEGIE I PROGRAMY POLITYKA SPÓJNOŚCI OBSZARY TEMATYCZNE PORTRET JT WYSZUKAJ WSKAŻNIK METADANE I ANALIZY

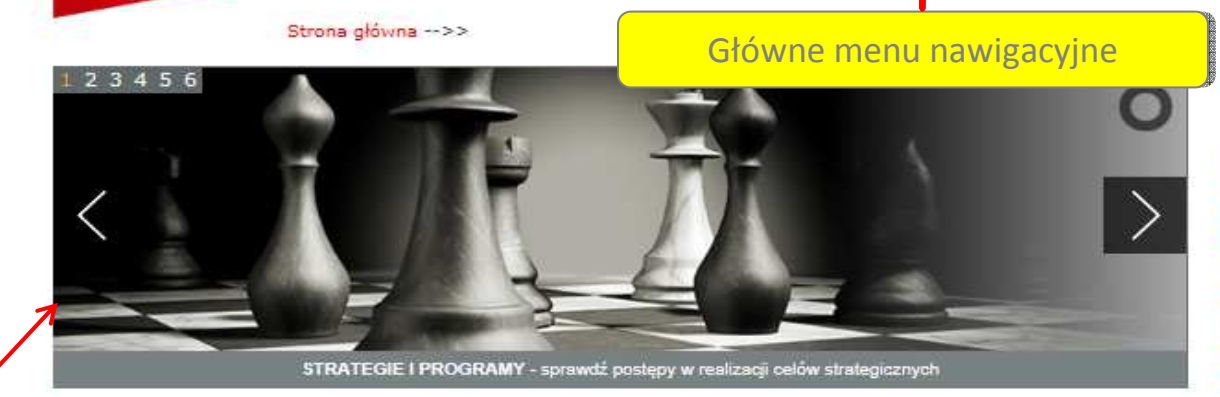

### Slaider

RATEG'u

tem stworzony przez GUS na potrzeby programowania i monitorowania polityki rozwoju. Zgromadzono w nim wskaźniki wykorzystywane do monitorowania realizacji strategii obowiązujących w Polsce (na poziomie krajowym, ponadregionalnym i wojewódzkim) oraz w Unii Europejskiej (strategia Europa 2020). Dodatkowo system udostępnia dane statystyczne istotne dla realizacji polityki spójności. Uzupełnieniem danych liczbowych są definicje pojęć i informacje metodologiczne oraz raporty i analizy tematyczne. Wraz z bogatym zestawem bazodanowym STRATEG oferuje funkcjonalne narzedzia ułatwiające analize zjawisk w formie wykresów i map.

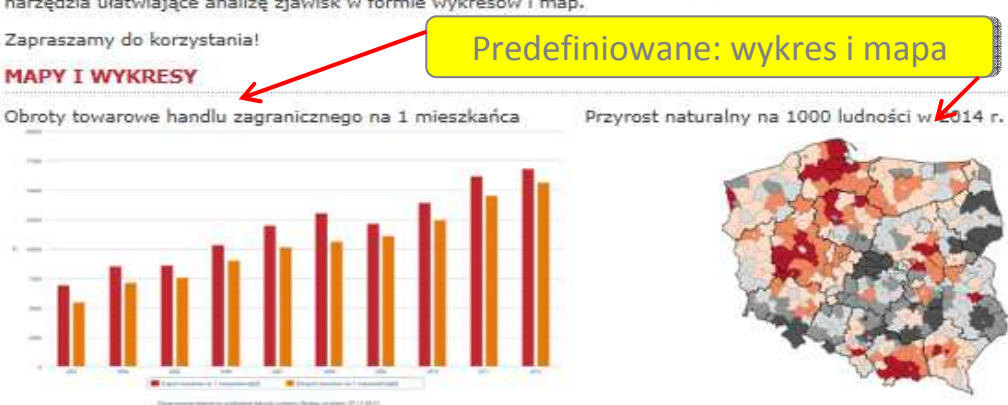

#### OSTATNIO DODANE

#### 01.10.2015 - Aktualizacja danych

System został zasilony danymi dla wskaźników monitorujących strategię ponadregionalna Strategia Rozwoju Polski Centralnej do roku 2020 z perspektywą 2030 (przyjęta przez Radę Ministrów). Ponadto zaktualizowano dane dla części wskażników z obszarów tematycznych: Dochody ludności; Integracja społeczna, Edukacja i wychowanie, Energia, Infrastruktura, Kapitał społeczny, Kultura; Turystyka; Sport, Ludność, Ochrona środowiska, Ochrona zdrowia, Produkcja; Sprzedaż detaliczna; Ceny, Przedsiębiorczość i konkurencyjność, Rachunki narodowe, Rolnictwo, Rynek pracy, Transport i łączność, Wymiana miedzynarodowa; Inwestycje zagraniczne.

#### BAZY DANYCH

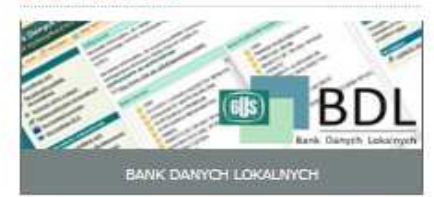

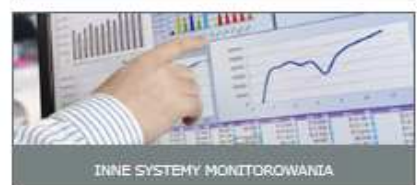

#### ZOBACZ RÓWNIEŻ

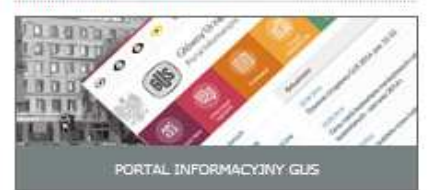

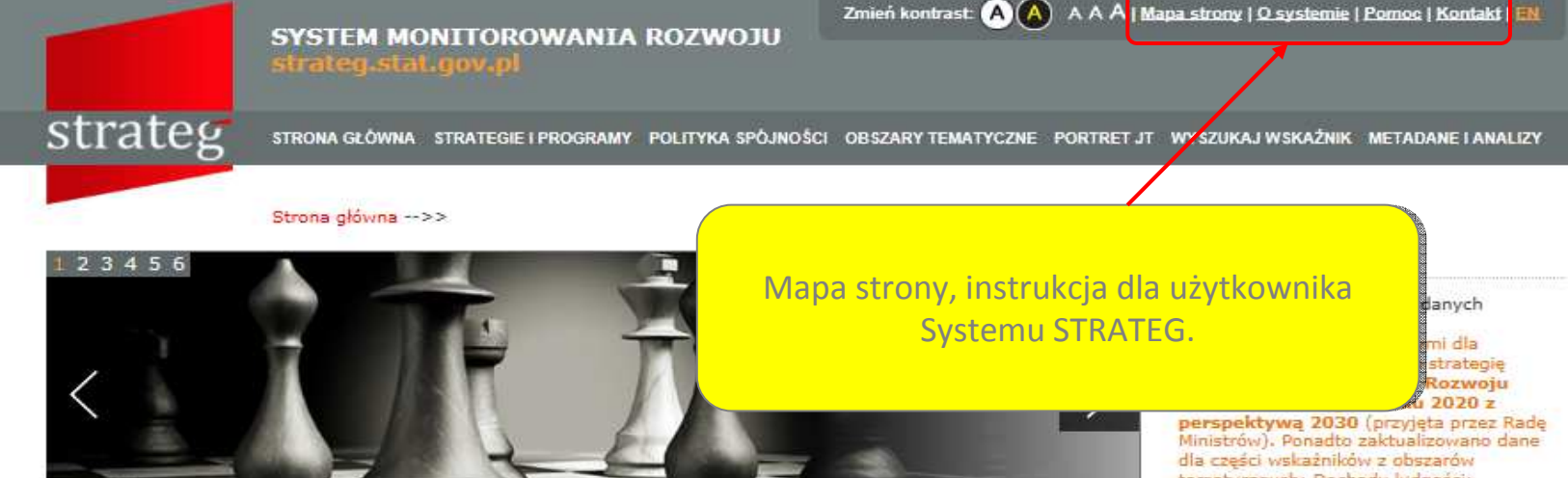

STRATEGIE I PROGRAMY - sprawdź postępy w realizacji celów strategicznych

#### Witamy w STRATEG'u

STRATEG to system stworzony przez GUS na potrzeby programowania i monitorowania polityki rozwoju. Zgromadzono w nim wskaźniki wykorzystywane do monitorowania realizacji strategii obowiązujących w Polsce (na poziomie krajowym, ponadregionalnym i wojewódzkim) oraz w Unii Europejskiej (strategia Europa 2020). Dodatkowo system udostępnia dane statystyczne istotne dla realizacji polityki spójności. Uzupelnieniem danych liczbowych są definicje pojęć i informacje metodologiczne oraz raporty i analizy tematyczne. Wraz z bogatym zestawem bazodanowym STRATEG oferuje funkcjonalne narzędzia ułatwiające analizę zjawisk w formie wykresów i map.

Zapraszamy do korzystania!

#### MAPY I WYKRESY

Obroty towarowe handlu zagranicznego na 1 mieszkańca

Przyrost naturalny na 1000 ludności w 2014 r.

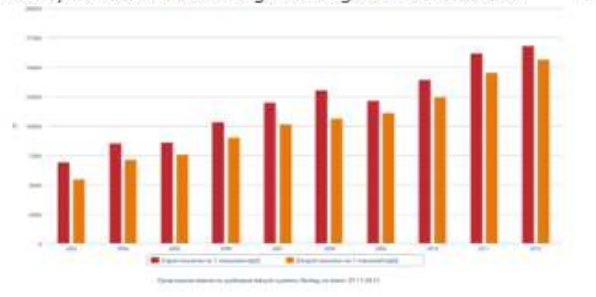

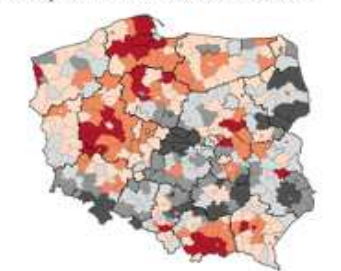

perspektywą 2030 (przyjęta przez Rac Ministrów). Ponadto zaktualizowano dan dla części wskażników z obszarów tematycznych: Dochody ludności; Integracja społeczna, Edukacja i wychowanie, Energia, Infrastruktura, Kapitał społeczny, Kultura; Turystyka; Sport, Ludność, Ochrona środowiska, Ochrona zdrowia, Produkcja; Sprzedaż detaliczna; Ceny, Przedsiębiorczość i konkurencyjność, Rachunki narodowe, Rolnictwo, Rynek pracy, Transport i łączność, Wymiana międzynarodowa; Inwestycje zagraniczne.

#### **BAZY DANYCH**

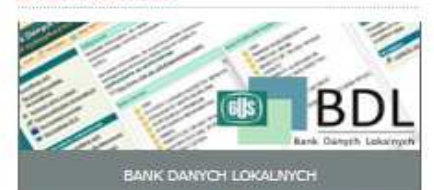

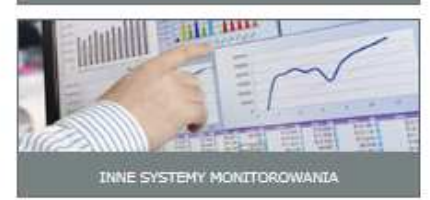

#### ZOBACZ RÓWNIEŻ

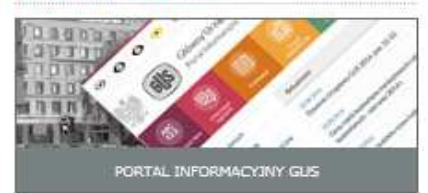

#### SYSTEM MONITOROWANIA ROZWOJU strateg.stat.gov.pl

Zmień kontrast: 🗚 🗛 🗛 🗛 🗛 🗛 🗛 Zmień kontrast: 🔒

### strateg

STRONA GŁÓWNA STRATEGIE I PROGRAMY POLITYKA SPÓJNOŚCI OBSZARY TEMATYCZNE PORTRET JT WYSZUKAJ WSKAŻNIK METADANE I ANALIZY

Strona główna -->>

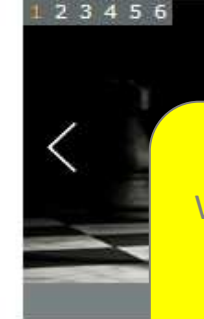

Grupowanie danych wg dokumentów strategicznych. W tablicy znajdują się wszystkie mierniki z wybranego dokumentu strategicznego, uporządkowane zgodnie z układem dokumentu. Tablica dotycząca strategii zawiera również wyróżnione wartości bazowe, pośrednie (o ile zostały zapisane) i docelowe.

#### Witamy w S

STRATEG to system stworzony przez GUS na potrzeby programowania i monitorowania polityki rozwoju. Zgromadzono w nim wskaźniki wykorzystywane do monitorowania realizacji strategii obowiązujących w Polsce (na poziomie krajowym, ponadregionalnym i wojewódzkim) oraz w Unii Europejskiej (strategia Europa 2020). Dodatkowo system udostępnia dane statystyczne istotne dla realizacji polityki spójności. Uzupełnieniem danych liczbowych są definicje pojęć i informacje metodologiczne oraz raporty i analizy tematyczne. Wraz z bogatym zestawem bazodanowym STRATEG oferuje funkcjonalne narzędzia ułatwiające analizę zjawisk w formie wykresów i map.

Zapraszamy do korzystania!

#### MAPY I WYKRESY

Obroty towarowe handlu zagranicznego na 1 mieszkańca

Przyrost naturalny na 1000 ludności w 2014 r.

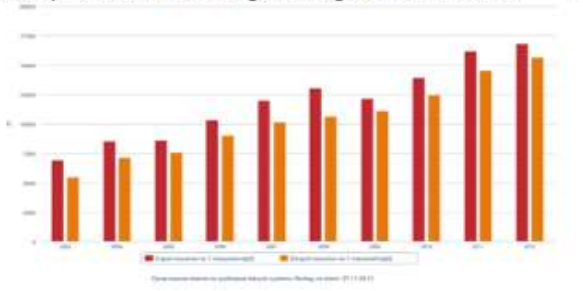

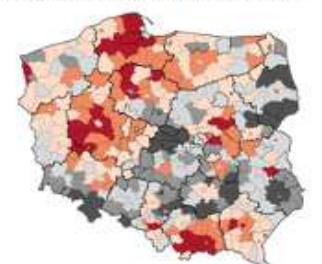

#### **OSTATNIO DODANE**

#### 01.10.2015 - Aktualizacja danych

ystem został zasilony danymi dla ników monitorujących strategię regionalna Strategia Rozwoju i Centralnej do roku 2020 z pektywą 2030 (przyjęta przez Radę rów). Ponadto zaktualizowano dane eści wskażników z obszarów veznych: Dochody ludności; racia społeczna, Edukacja i owanie, Energia, Infrastruktura, ał społeczny, Kultura; Turystyka; Ludność, Ochrona środowiska, ina zdrowia, Produkcja; Sprzedaż czna; Ceny, Przedsiębiorczość i urencyjność, Rachunki narodowe, olnictwo, Rynek pracy, Transport i łaczność, Wymiana miedzynarodowa: Inwestycje zagraniczne.

#### BAZY DANYCH

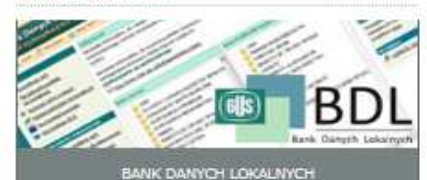

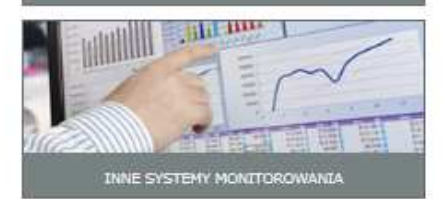

#### ZOBACZ RÓWNIEŻ

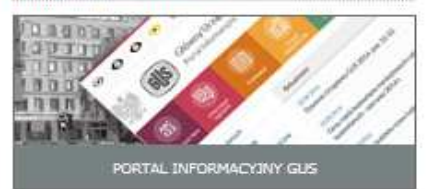

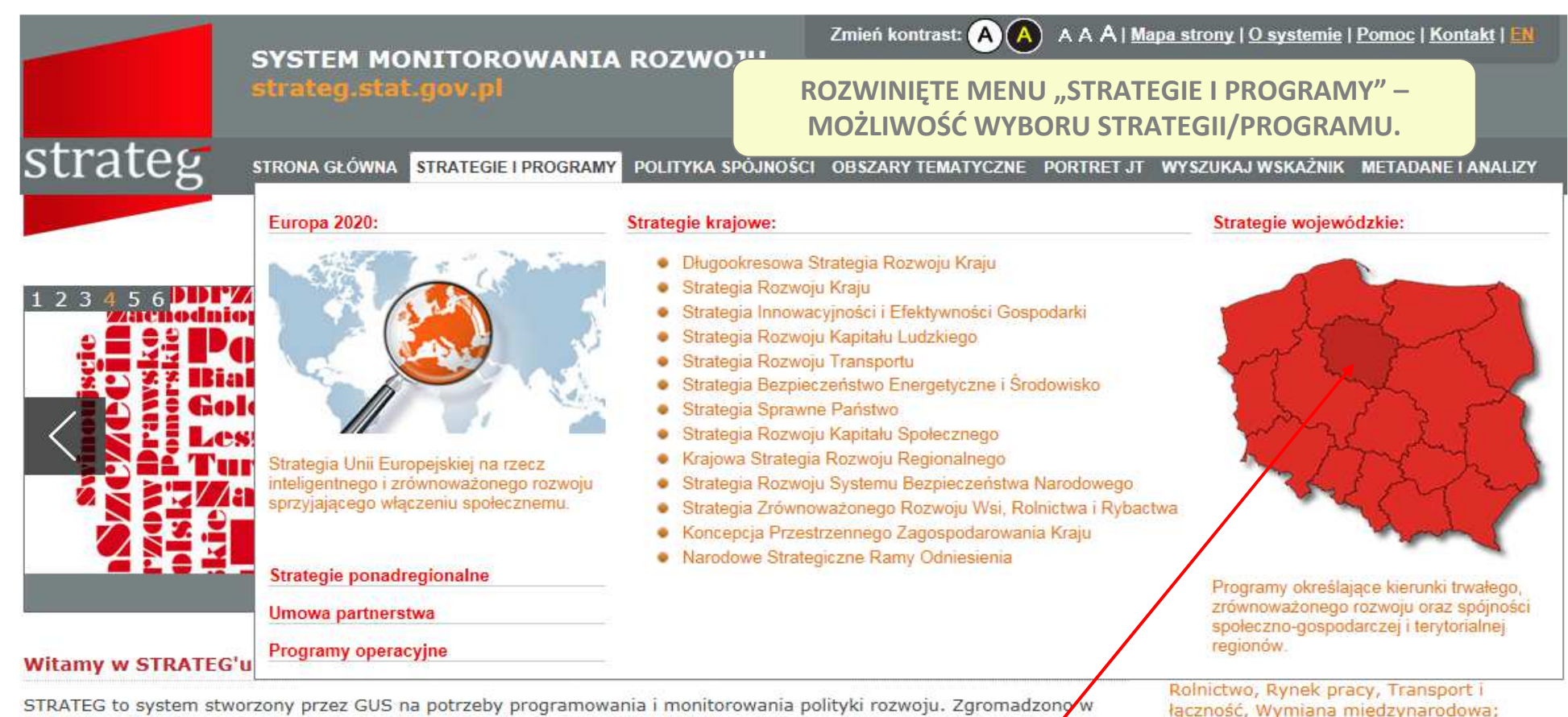

nim wskaźniki wykorzystywane do monitorowania realizacji strategii obowiązujących w Polsce (na poziomie krajowyn, ponadregionalnym i wojewódzkim) oraz w Unii Europejskiej (strategia Europa 2020). Dodatkowo system udostępnie dane statystyczne istotne dla realizacji polityki spójności. Uzupełnieniem danyc

metodologiczne oraz raporty i analizy tematyczne. Wraz z bogatym zesta narzędzia ułatwiające analizę zjawisk w formie wykresów i map.

Zapraszamy do korzystania!

#### MAPY I WYKRESY

Obroty towarowe handlu zagranicznego na 1 mieszkańca

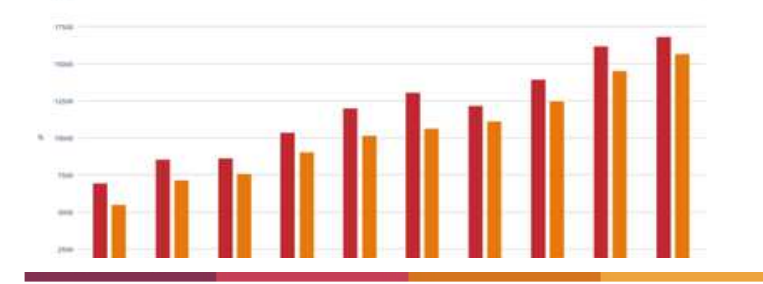

Przyrost naturalny na 1000 ludności w 2014 r.

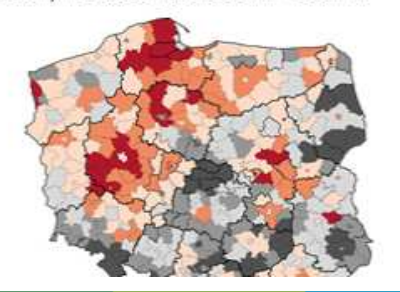

Wybór: "Strategia Województwa

Kujawsko-Pomorskiego".

Inwestycje zagraniczne.
BAZY DANYCH

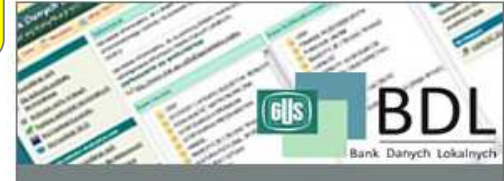

BANK DANYCH LOKALNYCH

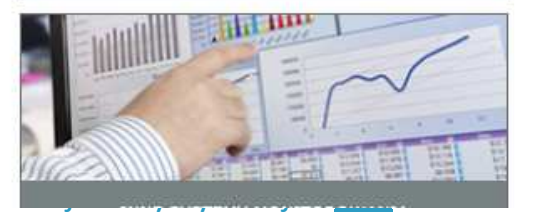

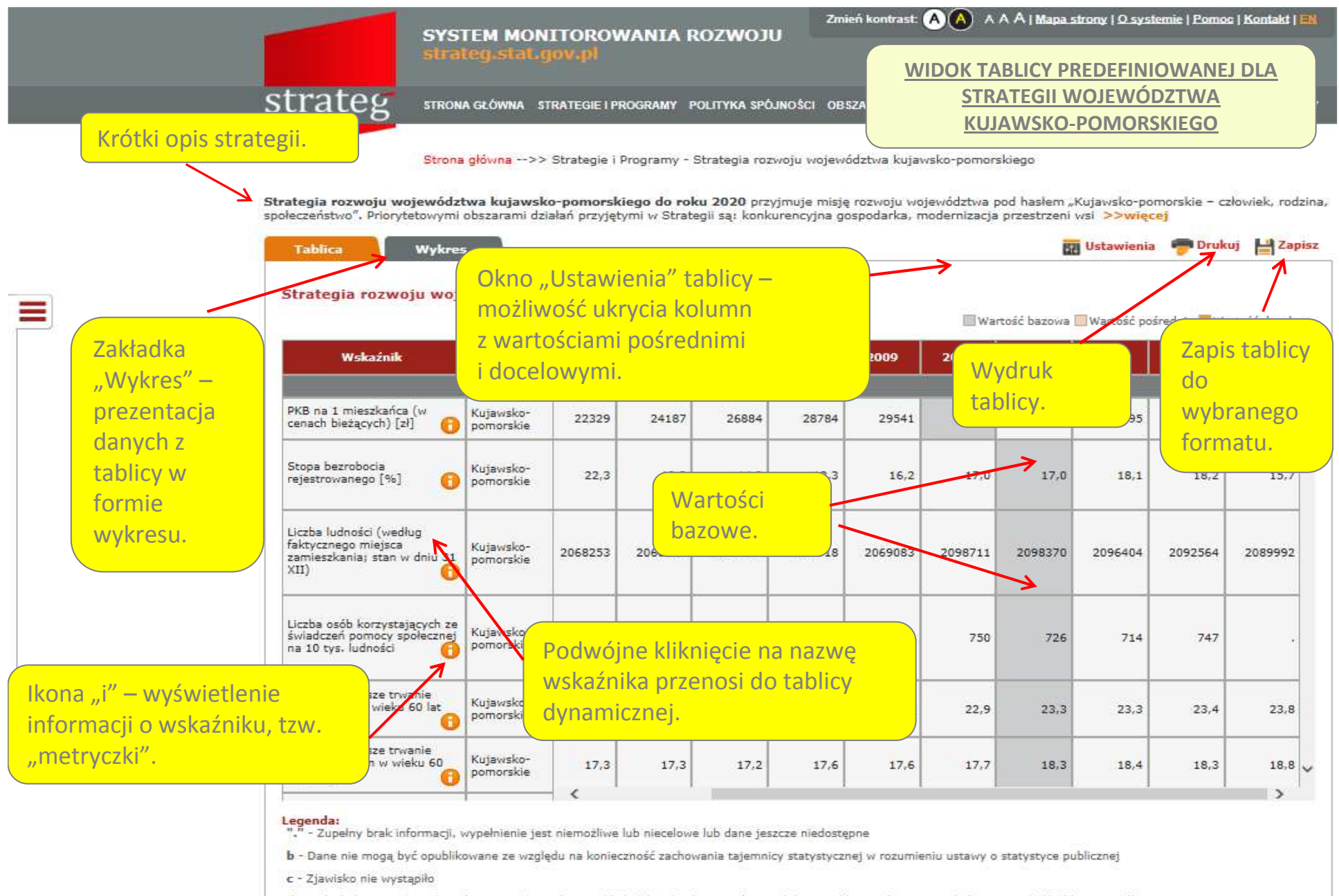

d - Wskaźnik niemożliwy do wyliczenia, gdyż jeden ze składników ułamka jest równy O lub wartość niepodana ze względu na wysoki błąd losowy próby

Converginte S 2014 - System monitorocentia roweitu Portal vapõlfinansovany ze šradków Europejakiego Fundussu Spolecanej w ramech Programu Operacyjnego Kapitał Ludzki 2007 - 2013.

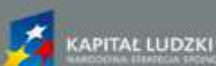

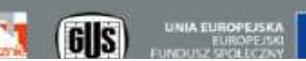

MINISTERSTWO

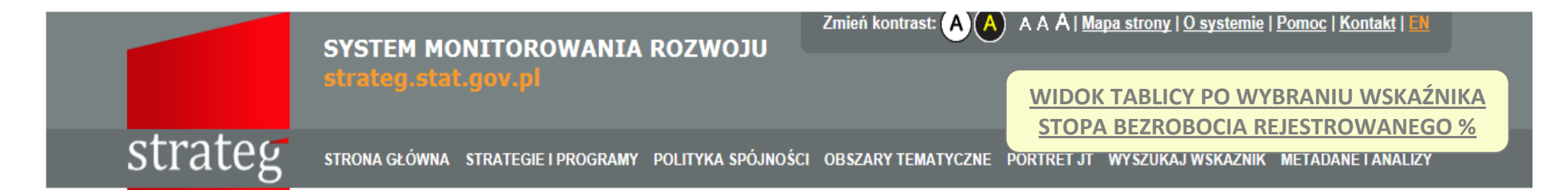

Strona główna -->> Wyszukaj wskaźnik

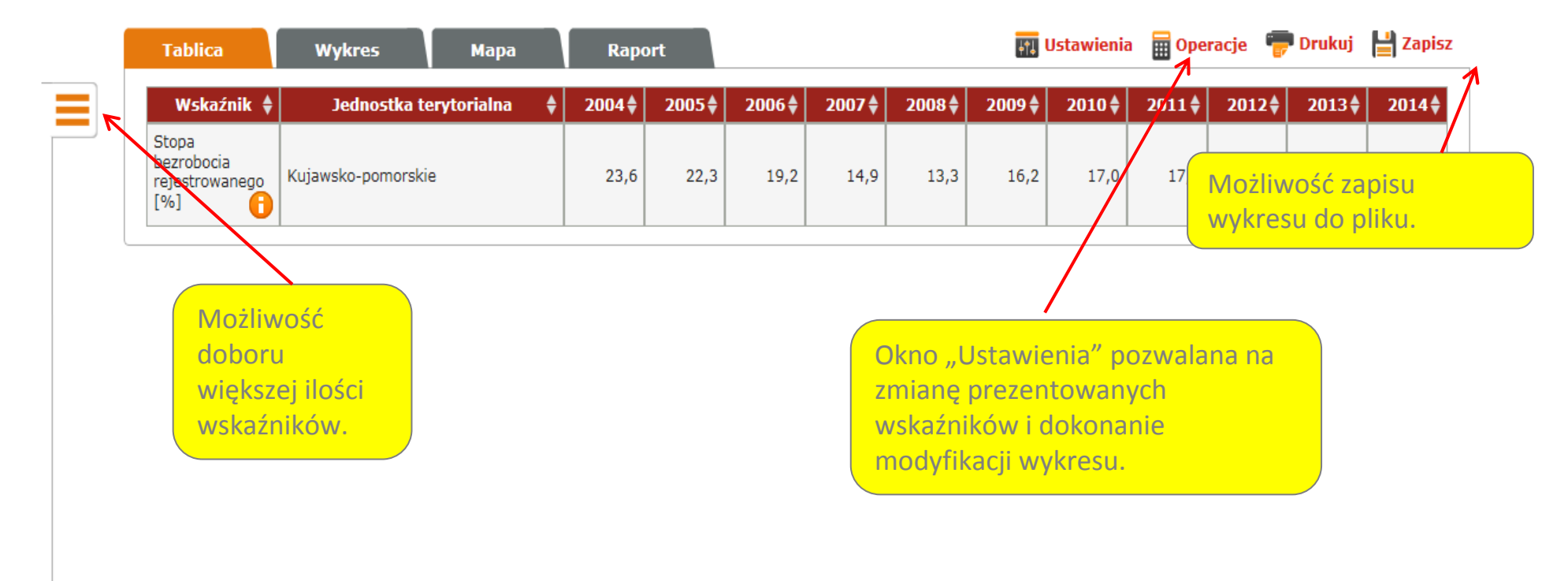

Copyrights © 2014 - System monitorowania rozwoju Portal współfinansowany ze środków Europejskiego Funduszu Społecznego w ramach Programu Operacyjnego Kapitał Ludzki 2007 - 2013.

Polityka prywatności oraz oświadczenie o dostępności

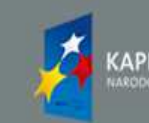

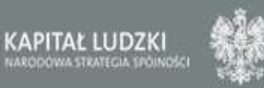

MINISTERSTWO INFRASTRUKTURY

I ROZWOJU

UNIA EUROPEJSKA

FUNDUSZ SPOŁECZNY

GIJS

### Zmień kontrast: A A A A | Mapa strony | O systemie | Pomoc | Kontakt | EN A SYSTEM MONITOROWANIA ROZWOJU WYBÓR 3 WSKAŹNIKÓW strateg STRONA GŁÓWNA STRATEGIE I PROGRAMY POLITYKA SPÓJNOŚCI OBSZARY TEMATYCZNE PORTRET JT WYSZUKAJ WSKAŻNIK METADANE I ANALIZY Strona główna -->> Wyszukaj wskaźnik 🔲 Ustawienia 🗮 Oneracie 🕮 Drukuj 💾 Zanisz

| 14,9 13,3 16,2 17,0 Możliwość zapisu<br>wykresu do pliku.                                                                         |
|----------------------------------------------------------------------------------------------------|
| 14,9     13,3     16,2     17,0     Możliwość zapisu wykresu do pliku.       Okno "Ustawienia" pozwalana na zmiane prezentowanych |
| Okno "Ustawienia" pozwalana na<br>zmiane prezentowanych                                                                           |
| Okno "Ustawienia" pozwalana na<br>zmiane prezentowanych                                                                           |
| Okno "Ustawienia" pozwalana na<br>zmiane prezentowanych                                                                           |
| Okno "Ustawienia" pozwalana na<br>zmiane prezentowanych                                                                           |
|                                                                                                    |
| wskaźników i dokonanio                                                                                                    |
| modyfikacii                                                                                                    |
| ine ay macji                                                                                                    |
|                                                                                                    |
|                                                                                                    |

Copyrights © 2014 - System monitorowania rozwoju Portal współfinansowany ze środków Europejskiego Funduszu Społecznego w ramach Programu Operacyjnego Kapital Ludzki 2007 - 2013.

Polityka prywatności oraz oświadczenie o dostępności

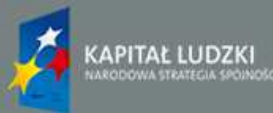

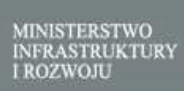

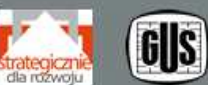

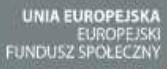

......

### SYSTEM MONITOROWANIA ROZWOJU

strateg.stat.gov.pl

strateg

STRONA GŁÓWNA STRATEGIE I PROGRAMY POLITYKA SPÓJNOŚCI OBSZARY TEMATYCZNE PORTRET JT WYSZUKAJ WSKAŹNIK METADANE I ANALIZY

#### Strona główna -->> Wyszukaj wskaźnik

| Wskaźnik 🌲                                                                   |                    |            | Rapo    | ort    |        |          |                    | [ <b>∔</b> ↑↓]    | Ustawienia        | a 🛗 Ope        | racje 🍟             | Drukuj          | 💾 Za |
|------------------------------------------------------------------------------|--------------------|------------|---------|--------|--------|----------|--------------------|-------------------|-------------------|----------------|---------------------|-----------------|------|
|                                                                              | Jednostka te       | rytorialna | ♦ 2004♦ | 2005   | 2006 븆 | 2007 븆   | 2008               | 2009              | 2010              | 2011 븆         | 2012 븆              | 2013 븆          | 201  |
| Ludność w wieku<br>nieprodukcyjnym<br>na 100 osób w<br>wieku<br>produkcyjnym | Kujawsko-pomorskie |            | 56,8    | 55,6   | 55,2   | 54,9     | 54,7               | 54,6              | 54,7              | Możli<br>wykre | wość za<br>esu do p | apisu<br>oliku. | /    |
| Pracujący w<br>gospodarce<br>narodowej                                       | Kujawsko-pomorskie |            | 640041  | 647917 | 667338 | 697505   | 709872             | 686564            | 680154            | 683549         | 675417              | 676971          | _    |
| Stopa<br>bezrobocia<br>rejestrowanego<br>[%]                                 | Kujawsko-pomorskie |            | 23,6    | 22,3   | 19,2   | Ok<br>zm | no "Usi<br>ianę pr | tawieni<br>ezento | a" pozv<br>wanych | valana         | na                  | 18,2            | 1    |

Copyrights © 2014 - System monitorowania rozwoju Portal współfinansowany ze środków Europejskiego Funduszu Społecznego w ramach Programu Operacyjnego Kapitał Ludzki 2007 - 2013.

Polityka prywatności oraz oświadczenie o dostępności

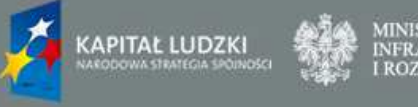

MINISTERSTWO INFRASTRUKTURY I ROZWOJU

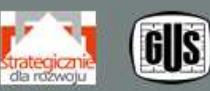

UNIA EUROPEJSKA EUROPEJSKI FUNDUSZ SPOŁECZNY

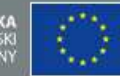

Zmień kontrast: 🗚 🗛 🗛 A A | <u>Mapa strony | O systemie | Pomoc | Kontakt | I</u>

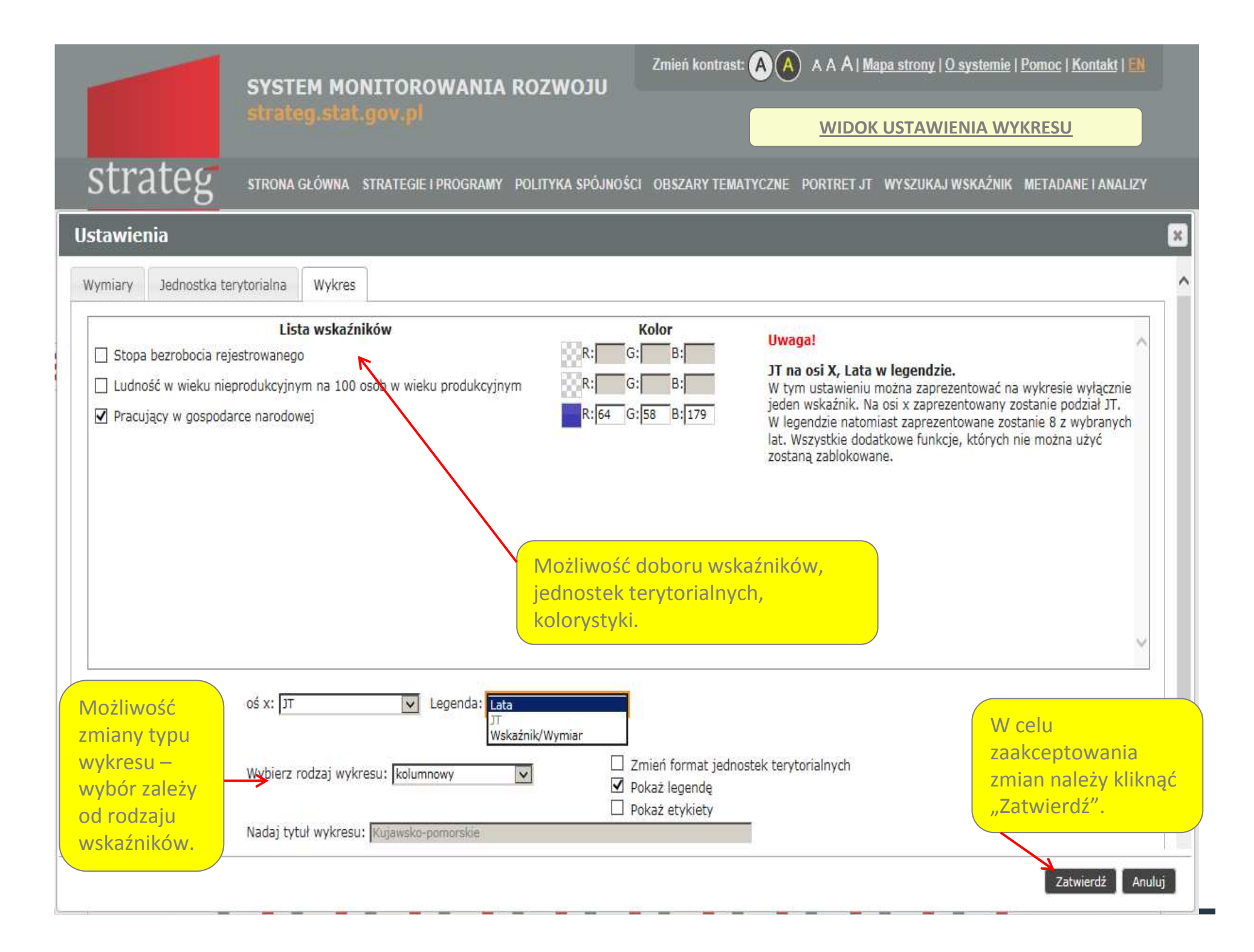

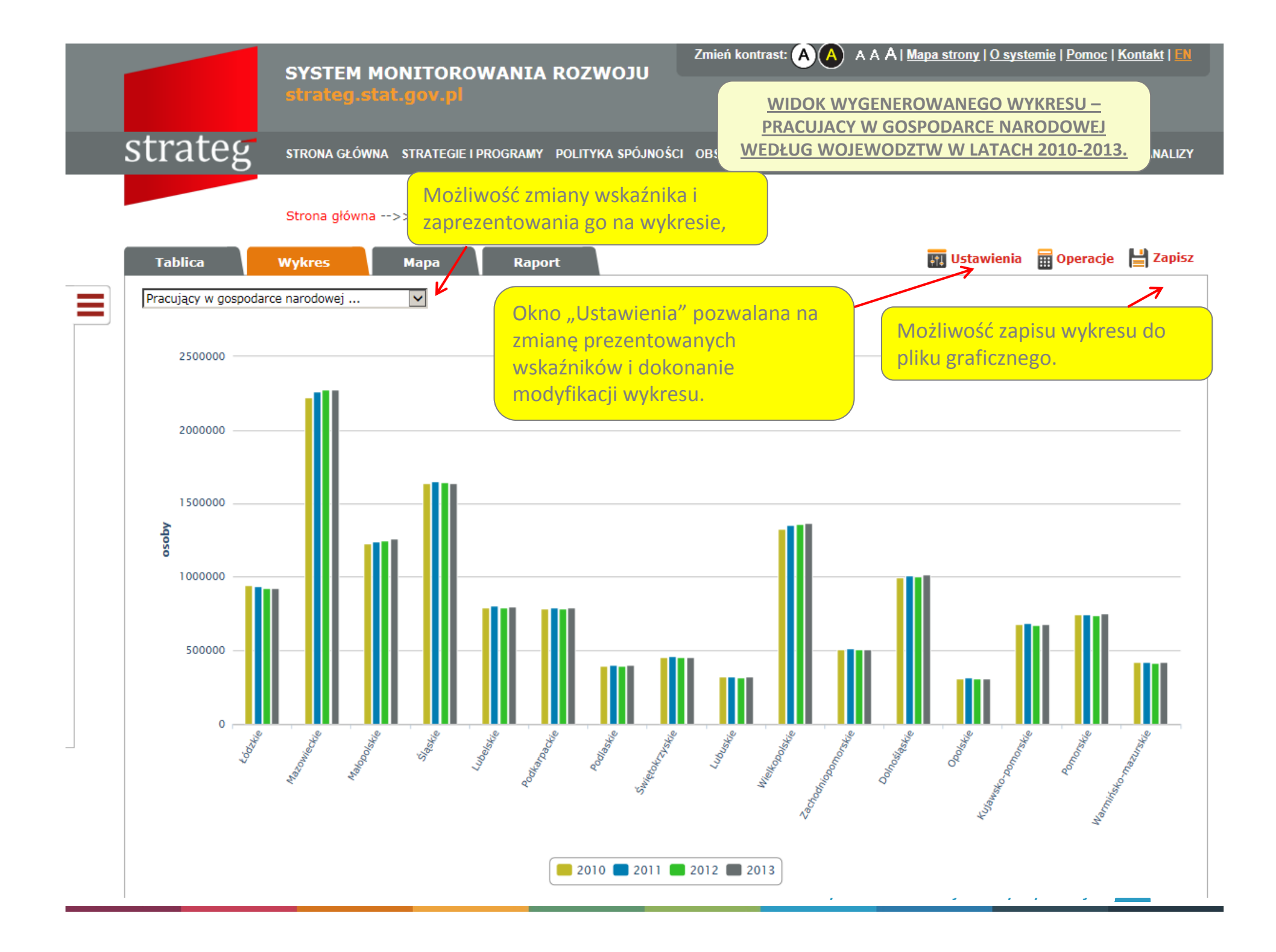

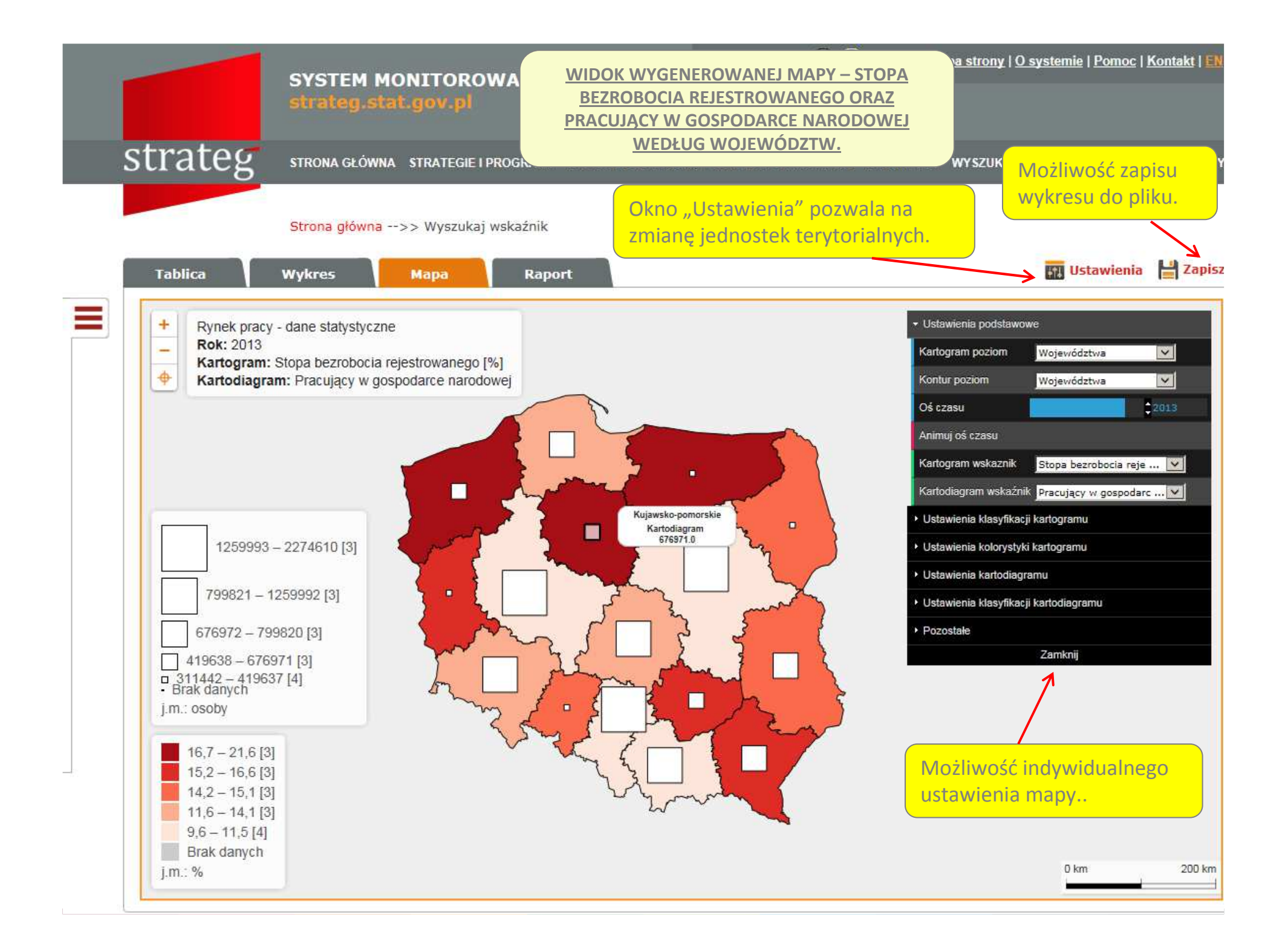

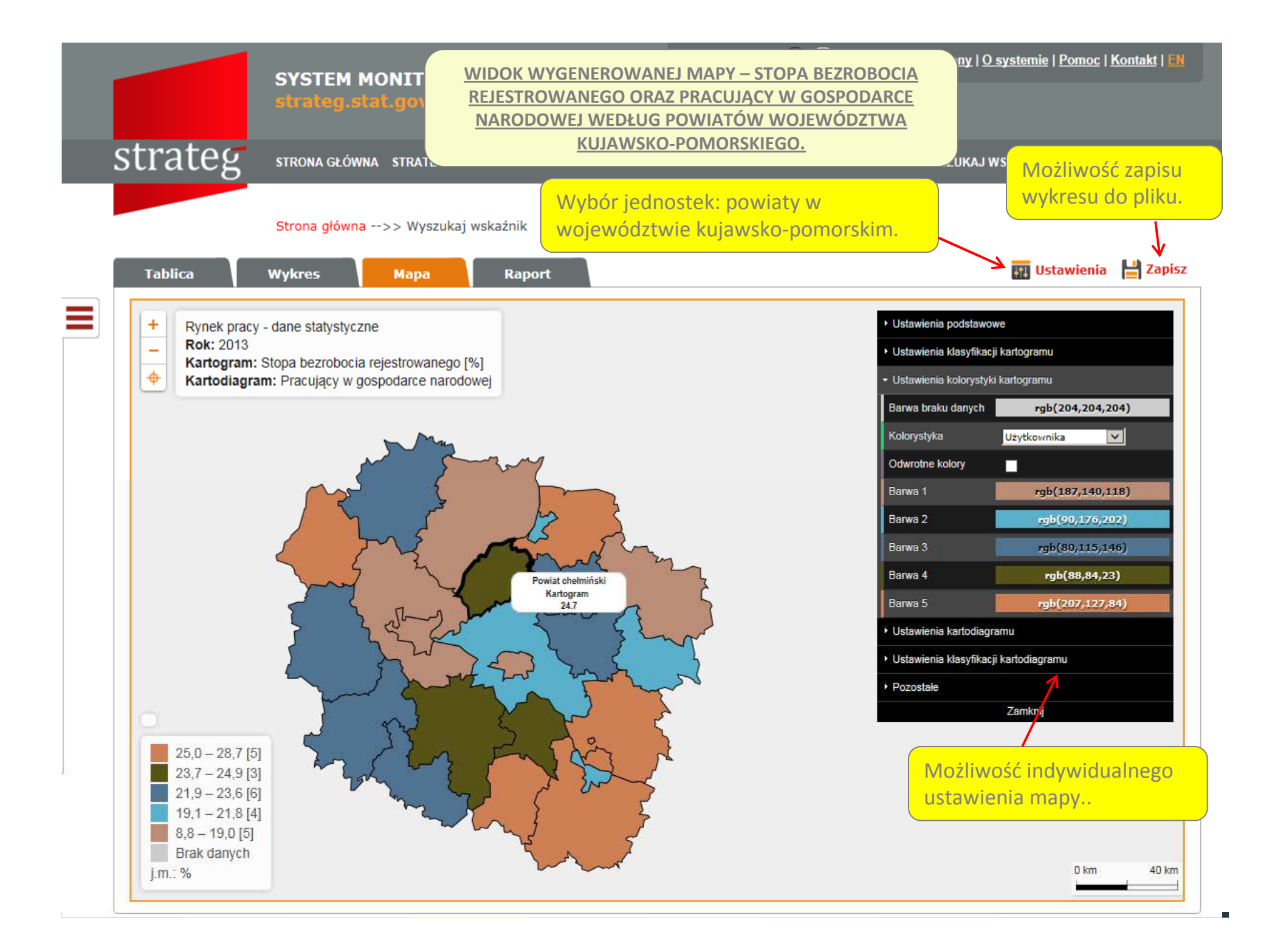

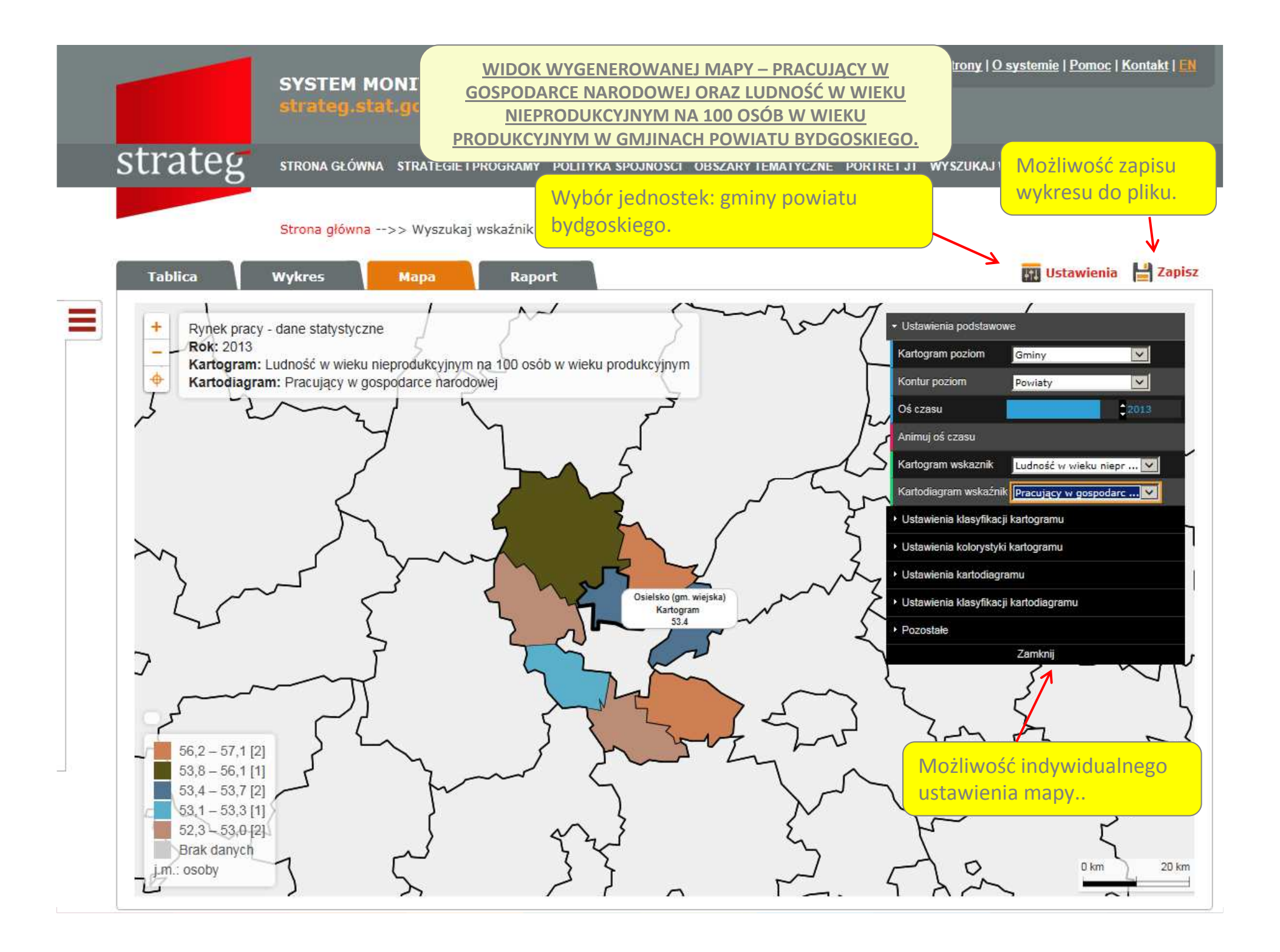

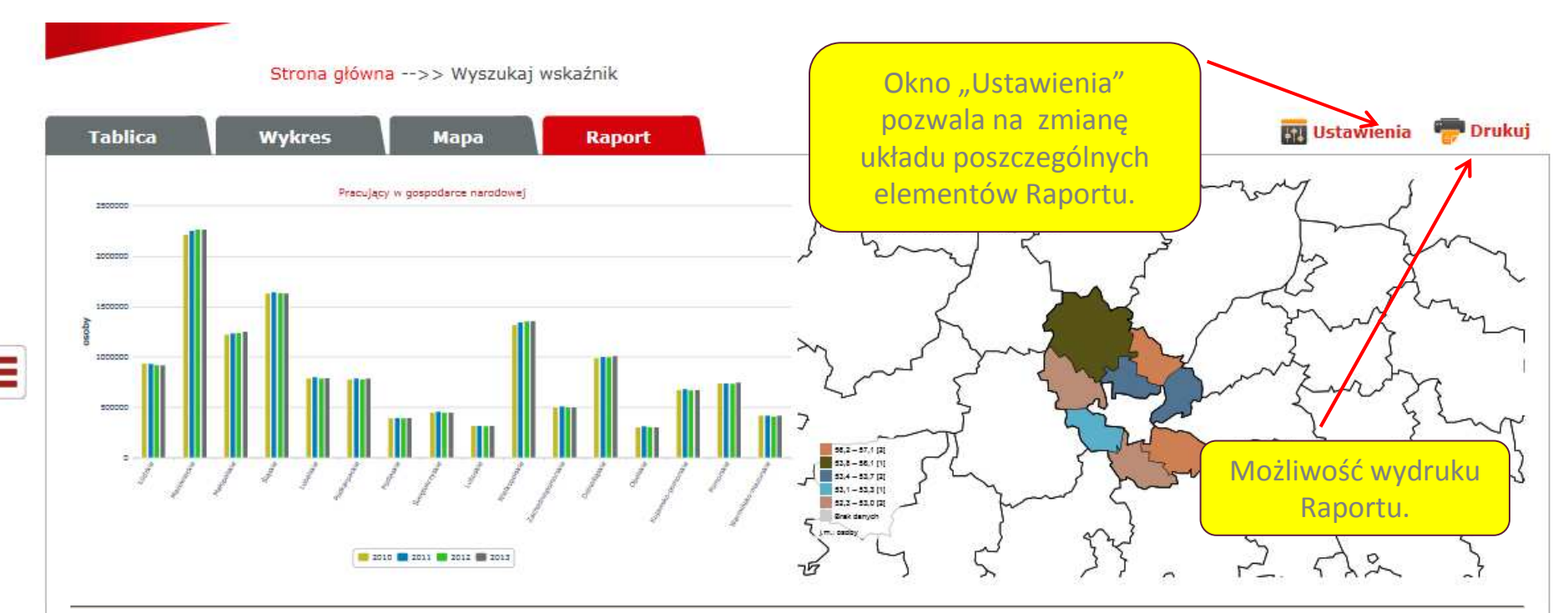

| Wskaźnik                                                                     | Jednostka terytorialna | 2003   | 2004   | 2005   | 2006   | 2007   | 2008   | 2009   | 2010   | 2011   | 2012   | 2013   |
|------------------------------------------------------------------------------|------------------------|--------|--------|--------|--------|--------|--------|--------|--------|--------|--------|--------|
| Ludność w wieku<br>nieprodukcyjnym<br>na 100 osób w<br>wieku<br>produkcyjnym | Kujawsko-pomorskie     | 58,3   | 56,8   | 55,6   | 55,2   | 54,9   | 54,7   | 54,6   | 54,7   | 55,3   | 56,0   | 57,0   |
| Pracujący w<br>gospodarce<br>narodowej                                       | Kujawsko-pomorskie     | 641540 | 640041 | 647917 | 667338 | 697505 | 709872 | 686564 | 680154 | 683549 | 675417 | 676971 |
| Stopa<br>bezrobocia<br>rejestrowanego<br>[%]                                 | Kujawsko-pomorskie     |        | 23,6   | 22,3   | 19,2   | 14,9   | 13,3   | 16,2   | 17,0   | 17,0   | 18,1   | 18,2   |

Legenda: "." - Zupełny brak informacji, wypełnienie jest niemożliwe lub niecelowe lub dane jeszcze niedostępne

Raport wygenerowany w aplikacji STRATEG dnia 26.10.2015 r. na podstawie indywidualnych ustawień użytkownika.

Copyrights © 2014 - System monitorowania rozwoju Portal współfinansowany ze środków Europejskiego Funduszu Społecznego w ramach Programu Operacyjnego Kapitał Ludzki 2007 - 2013.

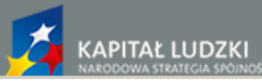

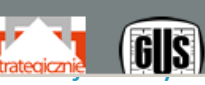

MINISTERSTWO INFRASTRUKTURY LROZWOIU

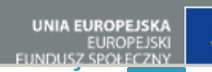

|                                                       | SYSTEM MONITOROWANIA ROZWOJU<br>strateg.stat.gov.pl | Zmień kontrast: \land \land 🗛 A A   Mapa_strony   Q systemie   Pomoc   Kontakt   🖬                              |
|-------------------------------------------------------|-----------------------------------------------------|----------------------------------------------------------------------------------------------------|
| trateg                                                | STRONA GŁÓWNA STRATEGIE I PROGRAMY POLITYKA SPÓJNOŚ | CI OBSZARY TEMATYCZNE PORTRET JT WYSZUKAJ WSKAŻNIK METADANE I ANALIZY                                           |
|                                                       | Strona główna>> Wyszukaj wskaźnik                   |                                                                                                    |
| Tablica                                               | Wykres Mapa Raport                                  | 📴 Ustawienia 👘 Druku                                                                                            |
| R.54: 2014                                            | Pleakerie                                           | Run 2015<br>Kalangan Ustan Mestelah adah yan da Lajinganana na 1020 Lahut                                       |
| awienia                                               |                                                     | , Obelo Denova, Franka z Monalek z obelo de Nev Zenislova i Servici al Servici de Nevez de Nevez de Nevez de Ne |
| ort                                                   |                                                     |                                                                                                    |
| ore                                                   |                                                     |                                                                                                    |
| bierz układ raportu:                                  |                                                     |                                                                                                    |
| ni 🔮 🔮                                                |                                                     |                                                                                                    |
| •                                                     |                                                     |                                                                                                    |
|                                                       |                                                     |                                                                                                    |
|                                                       |                                                     |                                                                                                    |
|                                                       |                                                     |                                                                                                    |
|                                                       | Okno                                                | Ustawienia" wraz                                                                                                |
|                                                       |                                                     | finiowanymi ykładami                                                                                            |
|                                                       | z predel                                            |                                                                                                    |
|                                                       | eler                                                | mentów Raportu.                                                                                                 |
|                                                       |                                                     |                                                                                                    |
|                                                       |                                                     |                                                                                                    |
|                                                       |                                                     |                                                                                                    |
|                                                       |                                                     |                                                                                                    |
|                                                       |                                                     | Zatwierdź Ar                                                                                                    |
| Wielkopolskie                                         |                                                     | 4,22 14636                                                                                                    |
| Zachodniopomorskie                                    |                                                     | 3,15 5416                                                                                                    |
| Dolnośląskie                                          |                                                     | 4,80 13953                                                                                                    |
| Onclosia                                              |                                                     | 1,93 1933                                                                                                    |
| opoiskie                                              |                                                     | 2,99 6246                                                                                                    |
| Kujawsko-pomorskie                                    |                                                     | 2777.53 State 1 - 2777.53                                                                                       |
| Kujawsko-pomorskie<br>Pomorskie                       |                                                     | 4,74 10891                                                                                                    |
| Kujawsko-pomorskie<br>Pomorskie<br>Warmińsko-mazurski | e                                                   | 4,74 10891<br>2,99 4325                                                                                         |

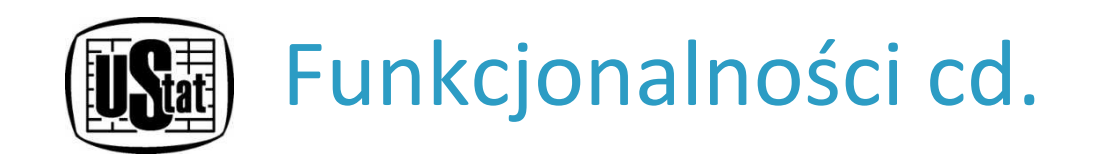

# Moduł tekstowy

Moduł zawiera informacje metodologiczne o wskaźnikach oraz analizy dotyczące kształtowania się zjawisk, zarówno na poziomie ogólnopolskim, jak i w przekrojach terytorialnych. Do pełnego zbioru informacji dostęp jest zapewniony poprzez zakładkę **Metadane i analizy.** 

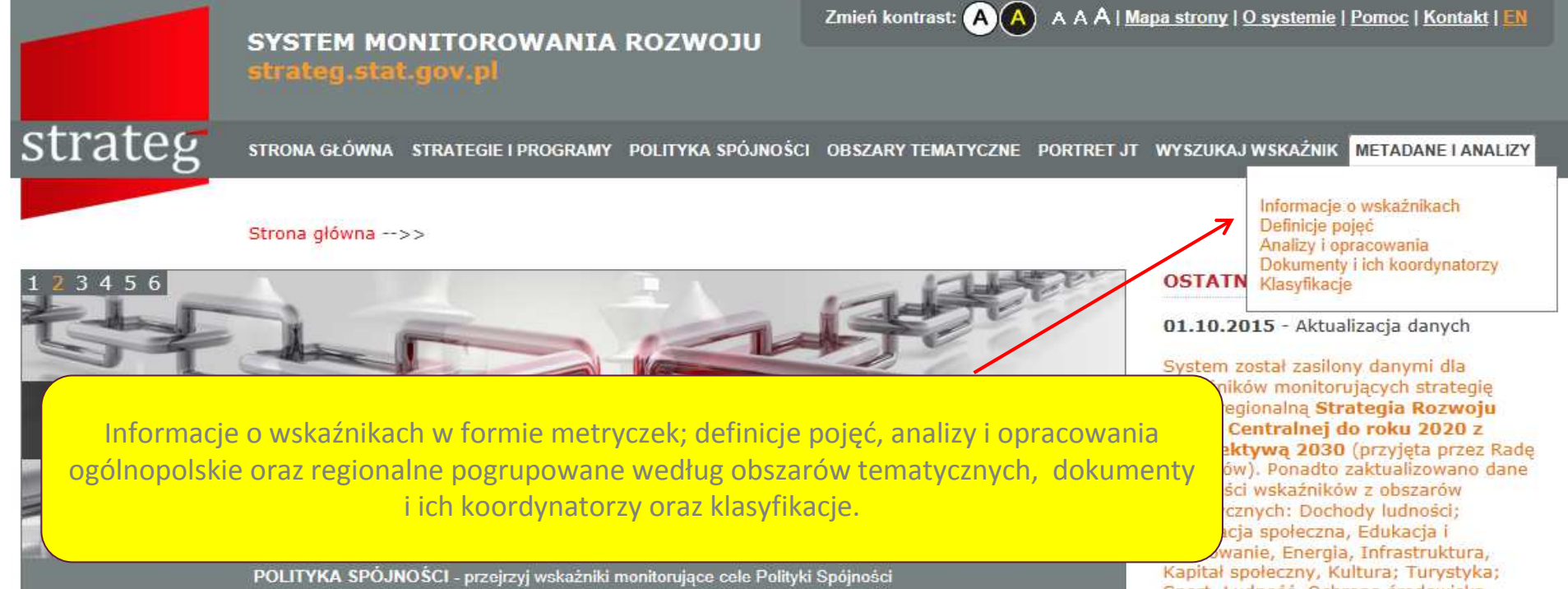

#### Witamy w STRATEG'u

STRATEG to system stworzony przez GUS na potrzeby programowania i monitorowania polityki rozwoju. Zgromadzono w nim wskaźniki wykorzystywane do monitorowania realizacji strategii obowiązujących w Polsce (na poziomie krajowym, ponadregionalnym i wojewódzkim) oraz w Unii Europejskiej (strategia Europa 2020). Dodatkowo system udostępnia dane statystyczne istotne dla realizacji polityki spójności. Uzupełnieniem danych liczbowych są definicje pojęć i informacje metodologiczne oraz raporty i analizy tematyczne. Wraz z bogatym zestawem bazodanowym STRATEG oferuje funkcjonalne narzędzia ułatwiające analizę zjawisk w formie wykresów i map.

Zapraszamy do korzystania!

#### MAPY I WYKRESY

Obroty towarowe handlu zagranicznego na 1 mieszkańca

Przyrost naturalny na 1000 ludności w 2014 r.

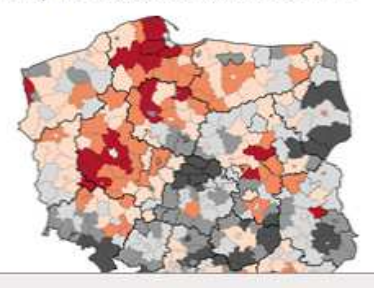

Sport, Ludność, Ochrona środowiska, Ochrona zdrowia, Produkcia; Sprzedaż detaliczna; Ceny, Przedsiębiorczość i konkurencyjność, Rachunki narodowe,

Rolnictwo, Rynek pracy, Transport i łączność, Wymiana międzynarodowa; Inwestycje zagraniczne.

#### **BAZY DANYCH**

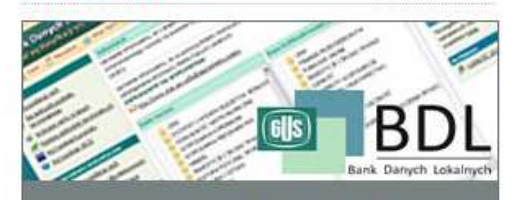

BANK DANYCH LOKALNYCH

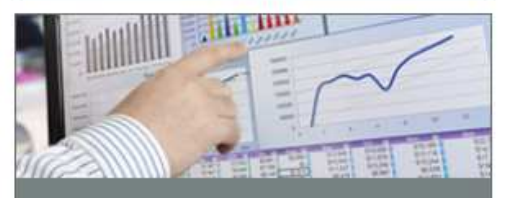

### SYSTEM MONITOROWANIA ROZWOJU

strateg.stat.gov.pl

strateg

STRONA GŁÓWNA STRATEGIE I PROGRAMY POLITYKA SPÓJNOŚCI OBSZARY TEMATYCZNE PORTRET JST WYSZUKAJ WSKAŹNIK METADANE I ANALIZY,

Zmień kontrast: 🗛

A A A | Mapa strony | O systemie | Pomoc | Kontakt

Strona główna -->> Informacje o wskaźnikach - opisy i wyjaśnienia metodologiczne

#### Obszary tematyczne

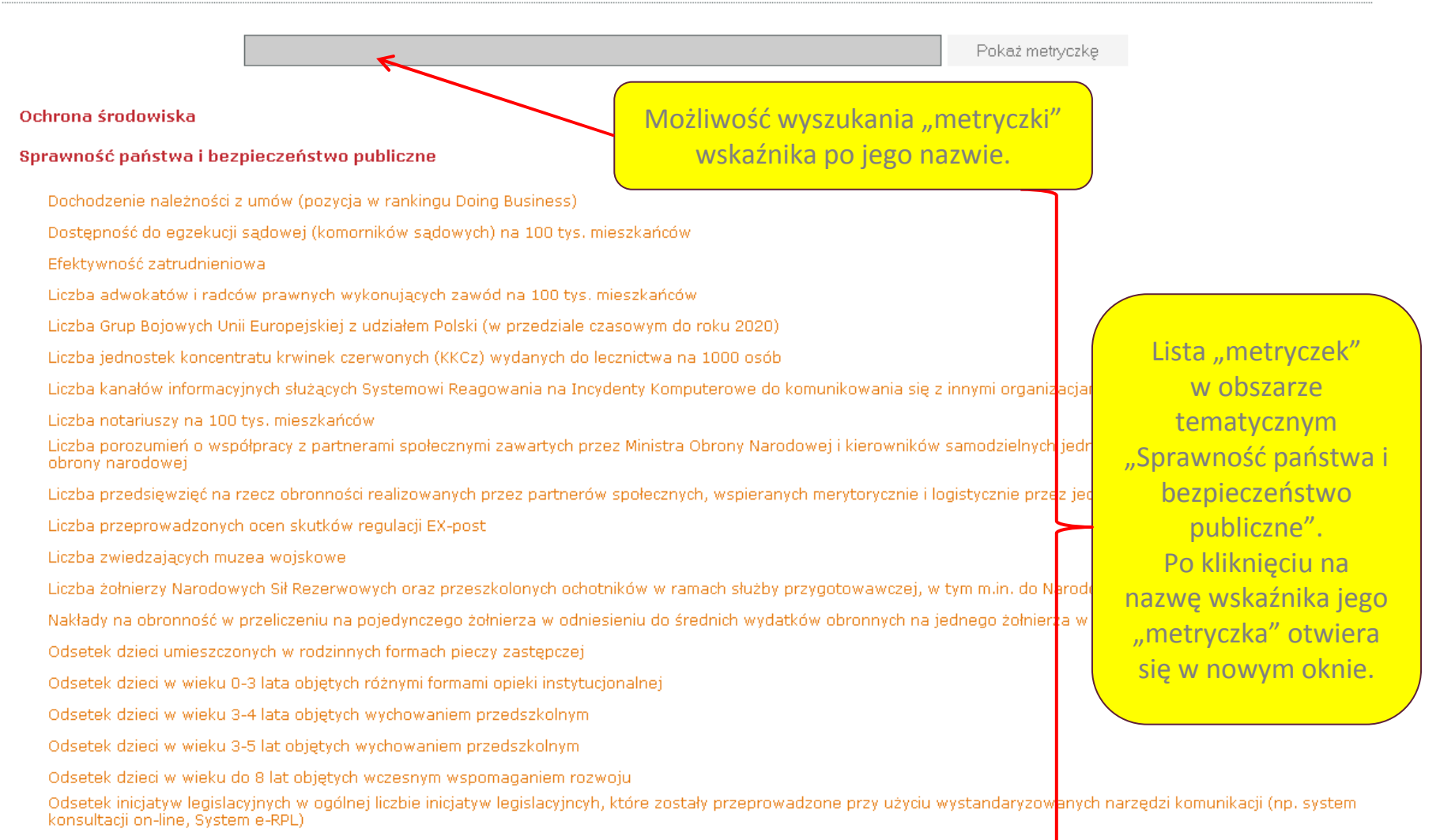

Odsetek osób deklarujących zaufanie do instytucji publicznych - wobec urzędników administracji publicznej

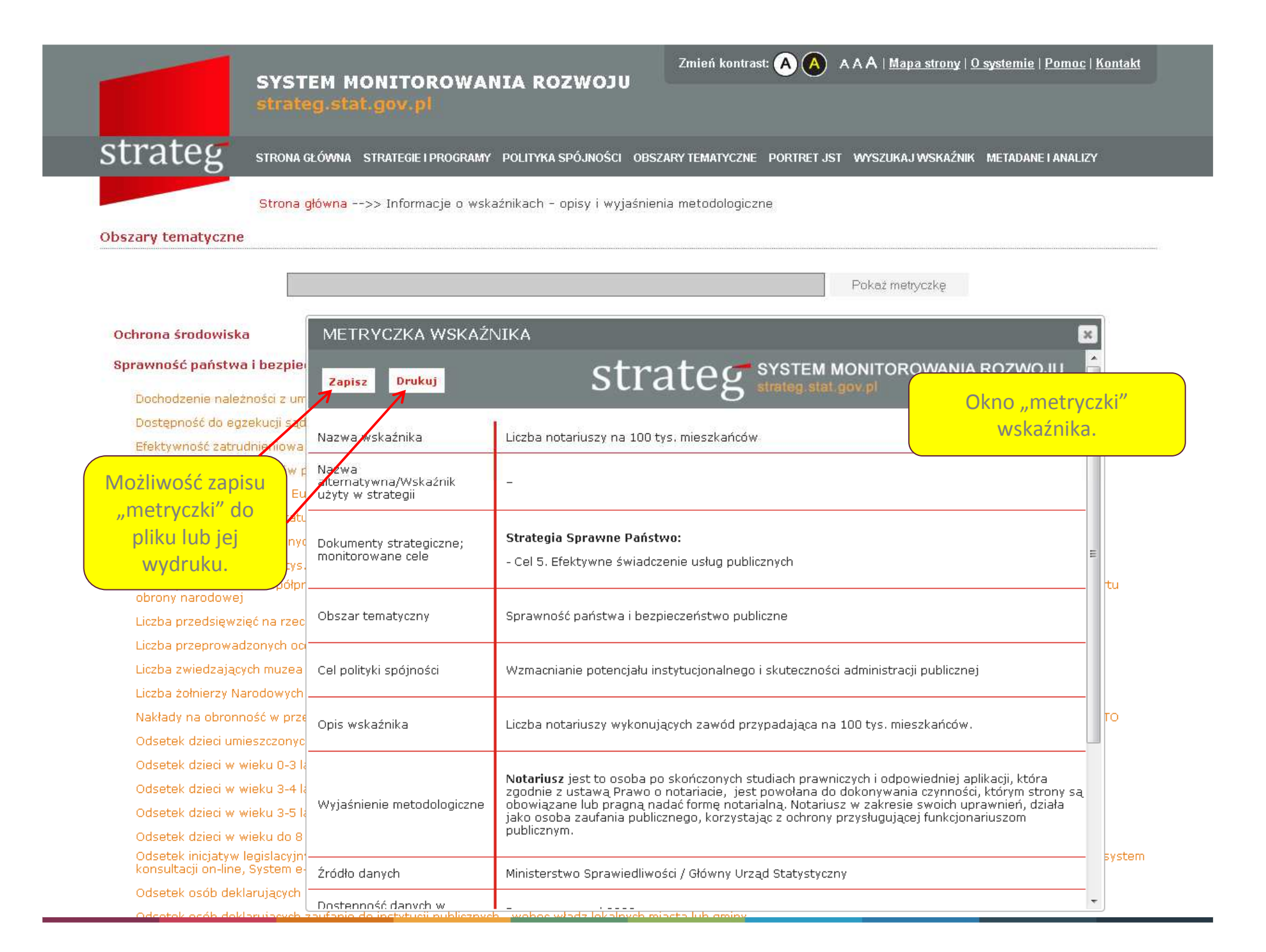